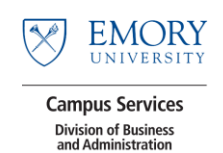

# How To Access Online Training in EHS Assist

1 Cli

2

Click <u>this link</u> to access classroom registration directly. The full link can also be used: https://ehsawebprod.emory.edu/ehsa/login?showwebtraining=yes

### Log into Emory Single Sign on with your credentials.

| $\bigotimes$ | EMORY    | EMORY | Login |                                                                     |
|--------------|----------|-------|-------|---------------------------------------------------------------------|
| Network I    | D        |       |       |                                                                     |
| Password     |          |       |       | Login is Emory's aut<br>questions, problems,<br>7777 or the Emory H |
| Passwe       | ord      |       |       | http://implemory.ed                                                 |
| Login        |          |       |       |                                                                     |
| Forgot Pa    | assword? |       |       |                                                                     |

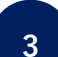

### Review the courses you have been assigned.

| Trainee Information                                                                       | Web Based Training Courses            |          |                                                          | Required Courses Overdue Courses |             |  |  |
|-------------------------------------------------------------------------------------------|---------------------------------------|----------|----------------------------------------------------------|----------------------------------|-------------|--|--|
| Training Records                                                                          | ↑ Section ×                           |          |                                                          |                                  |             |  |  |
| *First Name                                                                               |                                       | Course # | Description 🕇                                            | Due Date 👃                       | Category    |  |  |
| Mary                                                                                      |                                       |          |                                                          |                                  |             |  |  |
| *Last Name                                                                                | Start                                 | 240020   | EHS Training for Building and<br>Residential Staff (BRS) | 02-01-2021                       | SAFETY & IH |  |  |
|                                                                                           |                                       | MENTAL   |                                                          |                                  |             |  |  |
| <ul> <li>I am, Mary Aldrich</li> </ul>                                                    | Start                                 | 240230   | Regulated Waste Management                               | 11-15-2023                       | SAFETY & IH |  |  |
|                                                                                           | ✓ GENERAL SAFETY / INDUSTRIAL HYGIENE |          |                                                          |                                  |             |  |  |
| WELCOMEI THERE MAY BE A SHORT<br>LAG WHILE THE COURSE LIST<br>LOADS JE YOU HAVE QUESTIONS | Start                                 | 240140   | Hazard Communication for University<br>Workers           | 10-27-2025                       | SAFETY & IH |  |  |
| OR CAN'T FIND THE COURSE YOU<br>ARE LOOKING FOR, CONTACT:                                 | Start                                 | 240180   | Respiratory Protection for University<br>Workers         | 09-20-2023                       | SAFETY & IH |  |  |
| CALL: 404-859-4613. Regards, EHSO                                                         | Start                                 | 242200   | Ladder Safety                                            | 02-01-2023                       | SAFETY & IH |  |  |
|                                                                                           | Start                                 | 242216   | Proper Lifting Techniques                                | 01-31-2023                       | SAFETY & IH |  |  |
|                                                                                           | Start                                 | 242181   | Respiratory Protection for Single-Use<br>Respirators     | Offered, But Not<br>Required     | SAFETY & IH |  |  |

#### Note:

- Required courses are highlighted in blue.
- Required courses that are overdue are highlighted in red.
- Courses that are offered but not required are listed in black.

### 3 Select the "Start" button to begin a course.

| Web Based | l Training Courses | Required Cours                     | ses Overdue Courses          |                |
|-----------|--------------------|------------------------------------|------------------------------|----------------|
| 1 Section | ×                  |                                    |                              |                |
|           | Course #           | Course Name ↑                      | Due Date ↓                   | Category       |
| Start     | EST3               | How to take a web course in EHSA 3 | Offered, But Not<br>Required | ADMINISTRATIVE |

The course will display. Proceed through the course content.

## TO NAVIGATE THE COURSE:

Use the "Next" and "Previous" buttons to navigate through the course.

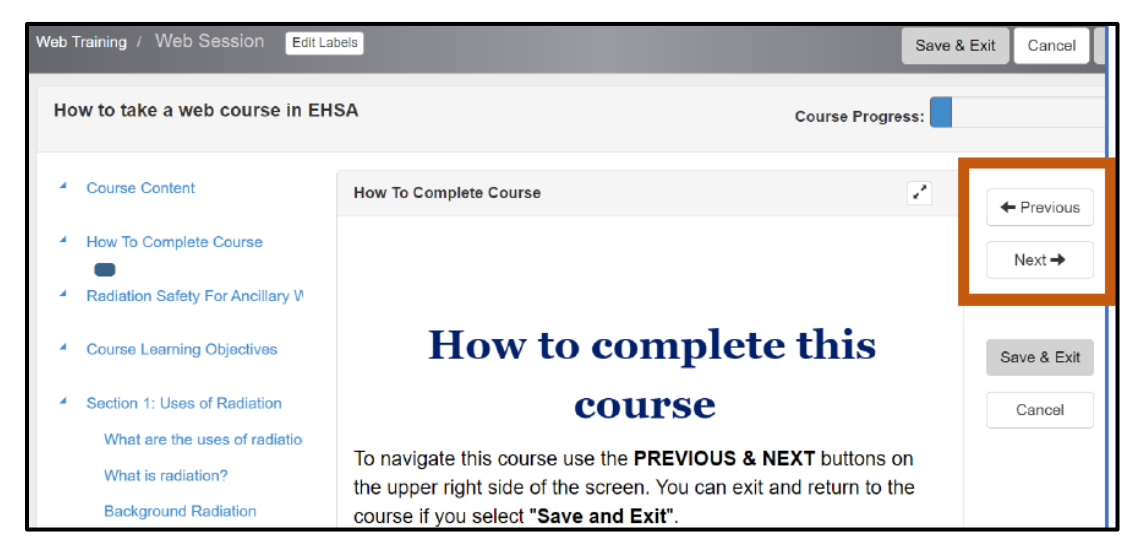

The interactive table of contents can also be used to move through the content.

|   | Course Content                          | Section 1: Uses of Radiation                                           |
|---|-----------------------------------------|------------------------------------------------------------------------|
|   | How To Complete Course                  |                                                                        |
|   | Radiation Safety For Ancillary Workers  | Background Radiation                                                   |
| * | Course Learning Objectives              | When most people think of radiation, they usually think of             |
|   | Section 1: Uses of Radiation            | Taulation like.                                                        |
|   | What are the uses of radiation?         | <ul> <li>X-ray machines;</li> <li>Nuclear power plants; and</li> </ul> |
|   | Background Radiation                    | Radiopharmaceuticals.                                                  |
|   |                                         | What most people do not realize is that radiation is part of           |
|   | Section 2: Radioactive Materials and Ra | natural environment.                                                   |

As you proceed through the course, your progress will be displayed in the progress bar in the upper right corner. Questions are presented through the course. A score of 100% is required to pass the course. Retakes are allowed.

| ow to take a web course in EHSA                                                 |                                                                                                    | Course Progress:            | 64          |
|---------------------------------------------------------------------------------|----------------------------------------------------------------------------------------------------|-----------------------------|-------------|
| Course Content                                                                  | Section 1: Uses of Radiation                                                                                  | 2                           | ← Previous  |
| How To Complete Course                                                          |                                                                                                    |                             | Next        |
| Radiation Safety For Ancillary Workers                                          | Question 1                                                                                                    |                             | 11011-9     |
| Course Learning Objectives                                                      | Questions are used in courses to help reinforce information and highlight im<br>answer to this question is A. | portant points. The correct | Save & Exit |
| Section 1: Uses of Radiation                                                    |                                                                                                    |                             | Cancel      |
| What are the uses of radiation?<br>What is radiation?                           | A) YESI PICK THIS ONE                                                                                         |                             |             |
| Background Radiation                                                            | O B) No. Not this one.                                                                                        |                             |             |
| Section 2: Radioactive Materials and Re<br>What are radiation producing machine | O C) No, Not this one.                                                                                        |                             |             |
| Contact Us                                                                      | D) No, Not this one.                                                                                          |                             |             |
| End of Course                                                                   |                                                                                                    |                             |             |
|                                                                                 | Continue →                                                                                                    |                             |             |

5

Continue the course content until you reach the End of Course slide. Click Next.

| End of Course                                                                                                    | + Previous  |
|----------------------------------------------------------------------------------------------------|-------------|
| Almost done!<br>Click the Next button to continue to the last screen                                             | Next →      |
| Then be sure to scroll down and click the "Save as Complete" button to score your exam and complete this course. | Save & Exit |

| 6 To co            | omplete the cou      | urse, click t | he green "Sav        |
|--------------------|----------------------|---------------|----------------------|
| End of Cours       | se. Please click "Sa | ave as Comple | te" to see results.  |
| Confirmation Email | mkaldri@emory.edu    |               | Update Email Address |
| Return to Course   | Save As Complete     |               |                      |

Your score will appear on the screen. If you need to retake the course, use the table of contents to review the information. Click the "Retake Course" button on the last page of the course when you are ready to try again.

| You correctly answered 0 questions, out of 1 possible questions.<br>Sorry. A score of 100% is required to pass                                                                                                   |
|----------------------------------------------------------------------------------------------------|
| Ø FAIL                                                                                                    |
| C Retake Course                                                                                                    |
| Questions are used in courses to help reinforce information and highlight important points. The correct answer<br>to this question is A.<br>Your Answer: No, Not this one.<br>Correct Answer: YES! PICK THIS ONE |

7

8

Once you receive a passing score, the screen will indicate your score and you will have option to click "Save & Exit." Clicking "Save & Exit" will complete the course.

|                                                                                                    | Save & Exit | ncel Logout |
|----------------------------------------------------------------------------------------------------|-------------|-------------|
| Course Progress:                                                                                                    |             | 100%        |
| Z                                                                                                    |             |             |
| Survey link could go here:<br>http://www.trainingcheck.com/live/TakeSurvey.aspx?SurveyID=m240ll24M&Multiple=yes&lid=0               |             |             |
| You correctly answered 1 questions, out of 1 possible questions.<br>Congratulations! You've passed How to take a web course in EHSA |             |             |
| ⊘ PASS                                                                                                    |             |             |

For questions or feedback, email etrain@emory.edu.